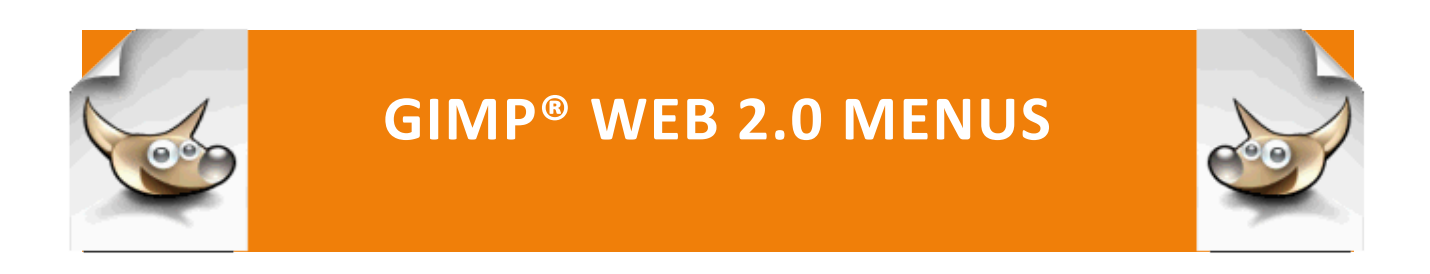

Web 2.0 Menus: Horizontal Navigation Bar

# WEB 2.0 MENUS: HORIZONTAL NAVIGATION BAR

| Home                                                                                                    | Style | Display | Font | Text | Color | Background | Lists | Boxes | Layout   |
|----------------------------------------------------------------------------------------------------|-------|---------|------|------|-------|------------|-------|-------|----------|
| Hover Effect:                                                                                                    |       |         |      |      |       |            |       |       |          |
| Home                                                                                                    | Style | Display | Font | Text | Color | Background | Lists | Boxes | Layout   |
|                                                                                                    |       |         |      |      |       |            |       |       | About    |
| HTML5 AND CSS                                                                                                    |       |         |      |      |       |            |       |       | Absolute |
| This site has been designed to provide a quick reference for the CIS121 Web Design and Development students to the |       |         |      |      |       |            |       |       | Relative |
| used in the New Perspectives Blended HTML, XHTML, and CSS, Introductory, 3rd Edition by Henry Bojack and Sh        |       |         |      |      |       |            |       |       | h Layers |

## **Images required:**

# 58 x 1 px high background image (black gloss gradient) for the nav bar and sub menu

## 58 x 1 px high background image for the submenu (gradient)

#### **CREATING AN HTML LIST**

Most horizontal or vertical navigation bars begin with a simple unordered list tag and the hyperlinks as list items tags.

Step 1: In a text editor, create an html file with the <html>, <head>,
<title>, </title>, </head>, <body>, </body>, and </html> tags and

```
save as horizontal_navigation_bar.html in the
PortableApps/GIMP/menus/dropdown folder.
```

## Step 2: Between the beginning and ending <body> tags, type

```
<a href = "index.php?page=home">Home</a>
```

```
class="top"><a href = "index.php?page=style">Style</a>
     class="item"><a href="index.php?page=style#inline">Inline</a>
     class="item"><a</li>
href="index.php?page=style#embedded">Embedded</a>
     <a
href="index.php?page=style#external">External</a>
     class="item"><a href="index.php?page=style#id">Classes</a>
     class="item"><a</li>
href="index.php?page=style#specificity">Specificity</a>
     class="item"><a href="index.php?page=style#formats">Output</a>
     class="item"><a href="index.php?page=style#printerfriendly">Printer
Pages</a>
     <a
href="index.php?page=style#precedence">Precedence</a>
```

```
class="top"><a href = "index.php?page=display">Display</a>class = "item"><a href =</li>
```

```
"index.php?page=display#about">About</a>
```

```
class="item"><a href="index.php?page=display#inline">Inline</a>class="item"><a href="index.php?page=display#block">Block</a>class="item"><a href="index.php?page=display#none">None</a>
```

```
class="item"><a</li>href="index.php?page=display#visibility">Visibility</a>
```

class="item"><a href="index.php?page=text#word">Word-

## Spacing</a>

```
class="item"><a href="index.php?page=text#vertical">Vertical-
```

```
Align</a>
```

```
class="top"><a href = "index.php?page=color">Color</a>
    class = "item"><a href = "index.php?page=color#about">About</a>
    class="item"><a href="index.php?page=color#name">Color
Names</a>
     class="item"><a href="index.php?page=color#rgb">RGB
Triplets</a>
    class="item"><a href="index.php?page=color#value">Color
Value</a>
     class="item"><a href="index.php?page=color#text">Text Color</a>
    class="item"><a href="index.php?page=color#link">Link Color</a>
<a href =
"index.php?page=background">Background</a>
     class = "item"><a href =</li>
"index.php?page=background#about">About</a>
     <a
href="index.php?page=background#colors">Colors</a>
     <a
href="index.php?page=background#image">Image</a>
     <a
href="index.php?page=background#repeat">Repeat</a>
    class="item"><a href="index.php?page=background#norpeat">No
Repeat</a>
     <a
href="index.php?page=background#position">Position</a>
     <a
href="index.php?page=background#percentage">Percentage</a>
     class="item"><a</li>
href="index.php?page=background#keywords">Keywords</a>
     class="item"><a</li>
```

href="index.php?page=background#attachment">Attachment</a>

```
class="top"><a href = "index.php?page=lists">Lists</a>
    class = "item"><a href = "index.php?page=lists#about">About</a>
    class="item"><a href="index.php?page=lists#list">List Styles</a>
    class="item"><a href="index.php?page=lists#shapes">Shapes </a>
    <a
href="index.php?page=lists#numeric">Numeric</a>
    <a
href="index.php?page=lists#alphabetic">Alphabetic</a>
    class="item"><a href="index.php?page=lists#image">Image</a>
class="top"><a href = "index.php?page=boxes">Boxes</a>
    class = "item"><a href = "index.php?page=boxes#about">About</a>
    class="item"><a href="index.php?page=boxes#box">Box Styles</a>
    class="item"><a href="index.php?page=boxes#border">Border</a>
    <a
href="index.php?page=boxes#margins">Margins</a>
    <a
href="index.php?page=boxes#padding">Padding</a>
    <a
href="index.php?page=boxes#positioning">Positioning</a>
class="top"><a href = "index.php?page=layout">Layout</a>
    class = "item"><a href =</li>
"index.php?page=layout#about">About</a>
```

```
<a
```

```
href="index.php?page=layout#absolute">Absolute</a>
```

```
class="item"><a</li>
href="index.php?page=layout#relative">Relative</a>
class="item"><a href="index.php?page=layout#z-index">Layers</a>
```

Notice how the main menu item has a class of "top" and the submenu items have a class of "item".

Step 3: Save and view in the browser.

| • <u>Home</u>                     |  |  |  |
|-----------------------------------|--|--|--|
| • Style                           |  |  |  |
| <u>Inline</u>                     |  |  |  |
| • Embedded                        |  |  |  |
| • External                        |  |  |  |
| • <u>Classes</u>                  |  |  |  |
| • Specificity                     |  |  |  |
| • Output                          |  |  |  |
| <ul> <li>Printer Pages</li> </ul> |  |  |  |
| • <u>Precedence</u>               |  |  |  |
| <ul> <li>Display</li> </ul>       |  |  |  |
| • About                           |  |  |  |
| Inline                            |  |  |  |
| <u>Block</u>                      |  |  |  |
| • <u>None</u>                     |  |  |  |
| • <u>Visibility</u>               |  |  |  |

## STYLING THE UNORDERED LIST WITH A CASCADING STYLE SHEET

Next we will create our CSS Style Sheet.

**Step 1:** Create a new document and add the following information, including the comments then save it as 'css\_tutorial\_styles.css'.

If you want to see the syntax highlighting as you type, select Language | C | CSS

**Step 2:** Add the styles on this and the next page to format the display of the menu

```
/* ------ styles the drop down menu-----
#menu
   /*set width of menu to width of page */
   width: 940px;
   /* place background behind menu items */
   background: url(css_btn.png) repeat-x;
   /* sets the height of the background */
   height:58px;
   ł
#menu ul
   /*sets the width of each menu item to 160 pixels */
   width:94px;
   /* displays the menu items in a horizontal list */
   float:left;
   /* removes the bullets from all link text */
   list-style:none;
   }
#menu ul li.top
   {
   /* sets the height of the buttons */
   height: 58px;
   /* required to vertically center the text on the button */
   line-height: 58px;
   text-align:center;
   ł
```

```
/* initially the submenu, items with a class of item do not display */
#menu ul .item
    {
    /* removes bullets */
   display:none;
    }
#menu ul a
   {
    text-decoration:none;
    color: white;
    ł
#menu ul li.top:hover
    ł
    /*sets the color of main menu when it is hovered */
    background-color:#0170BA;
    display:block;
    }
```

```
#menu ul:hover .item
    /*displays the submenu items in a vertical list */
    display:block;
    /*sets the color of submenu when the main menu is hovered */
    background-color:#E44D26;
    margin-left: 10px;
    text-align:left;
    margin-top:-2px;
    font-size:13px;
/*sets the height of the submenu by adding padding above and below the link text */
#menu ul:hover .item a
    padding: 10px;
    }
/* sets the color of the submenu when the submenu is hovered */
#menu ul:hover .item a:hover
    £
    background-color:#29A9DF;
    color:white;
    display:block
    }
#menu ul:hover .item a
    /*makes the whole bar a hyperlink */
    display:block;
    ł
```

Older versions of I.E. have problem with being able to select the whole button. To solve the problem in I.E. you will want to add a style section in the head of the document that sets another style if the browser is I.E.

**Step 3:** Upload the background image for the menu bar: 'css\_btn.png' to the menus/dropdown folder. This image is available in at the Design tab of the GIMP site.

| Home           | Style | Display | Font | Text 🕅         | Color | Background | Lists | Boxes | Layout |
|----------------|-------|---------|------|----------------|-------|------------|-------|-------|--------|
|                | 18    |         |      | About          |       |            |       |       |        |
| [Insert conter | nt]   |         |      | Align          |       |            |       |       |        |
|                |       |         |      | Decoration     |       |            |       |       |        |
|                |       |         |      | Indent         |       |            |       |       |        |
|                |       |         |      | Transform      |       |            |       |       |        |
|                |       |         |      | Letter-Spacing |       |            |       |       |        |
|                |       |         |      | Line-Height    |       |            |       |       |        |
|                |       |         |      | Word-Spacing   |       |            |       |       |        |
|                |       |         |      | Vertical-Align |       |            |       |       |        |
|                |       |         |      |                |       |            |       |       |        |
|                |       |         |      |                |       |            |       |       |        |
|                |       |         |      |                |       |            |       |       |        |

If the font drops to two lines on the submenu, you can change the font to 12 pixels

You may want to change the padding in the #menu ul:hover .item a style to 3px so the submenu will be wide enough.

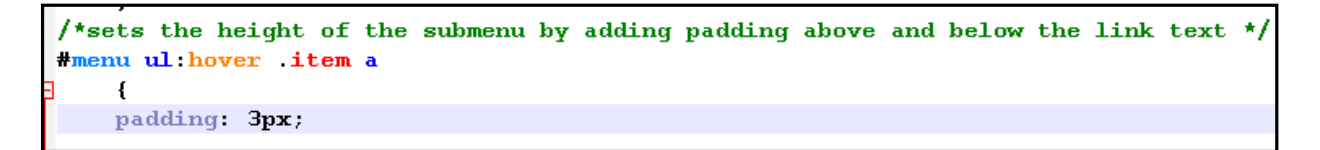

**Step 4:** Insert the following code in the index.html file to link to the css\_tutorial\_styles.css file.

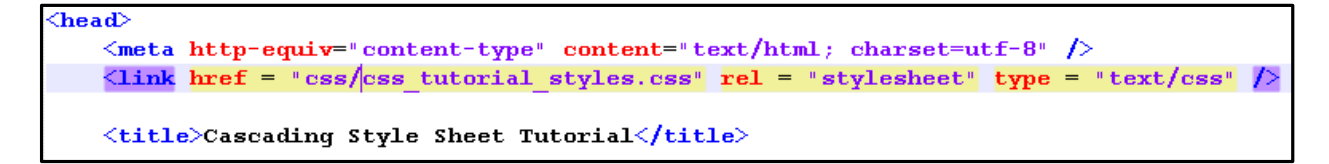

Save the file and upload to the server. Test in the browser.

IN THE DESIGN SECTION, THE MENU WILL BE STYLED WITH A HEADER AND FOOTER AND PAGE CONTENT.